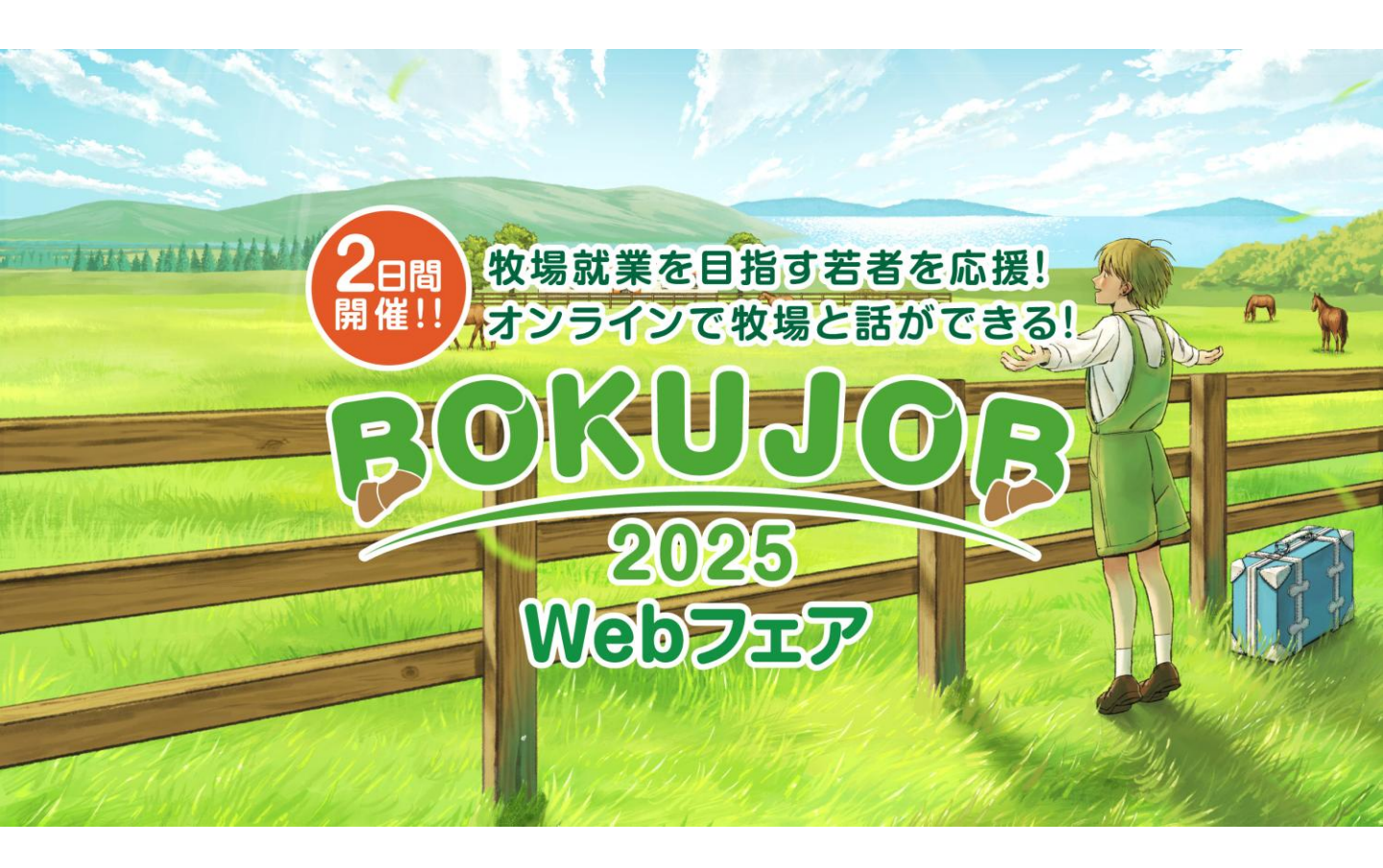

### ユーザーマニュアル

Ver.1.1 2025/04/25 1.新規会員登録方法 ・・・P.3

2.ログイン方法 ・・・P.8

3.プロフィール登録 ・・・P.9

4.参加牧場・関係団体紹介ページ ・・・P.11

5.面談申し込み(各紹介ページから) ・・・P.13

6.面談申し込み(TOPページから) ・・・P.18

7.参加牧場・関係団体へのお問合せ ・・・P.24

8.メニューボタン ・・・P.25

9.マイページ ・・・P.26

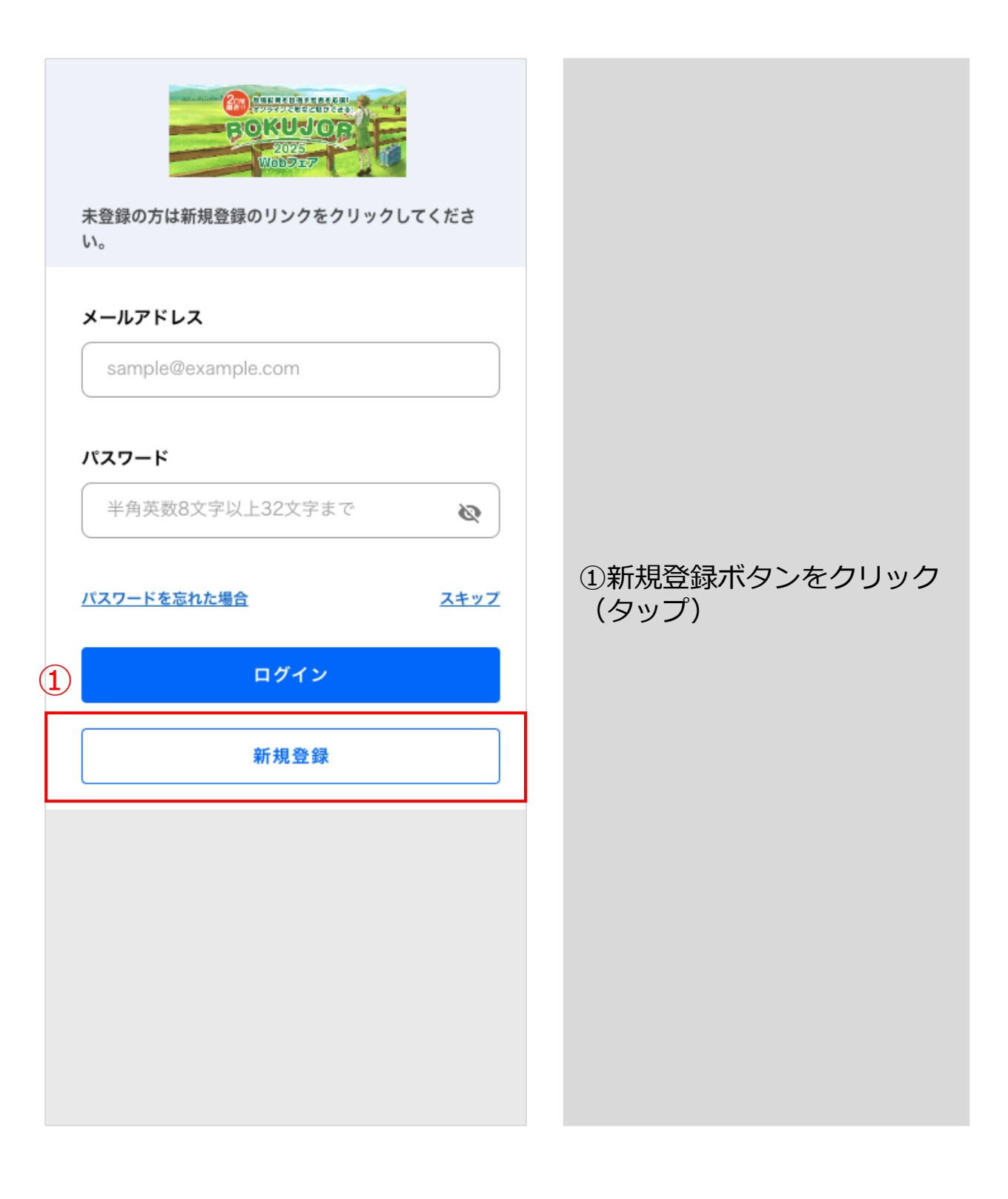

### 1.新規会員登録方法

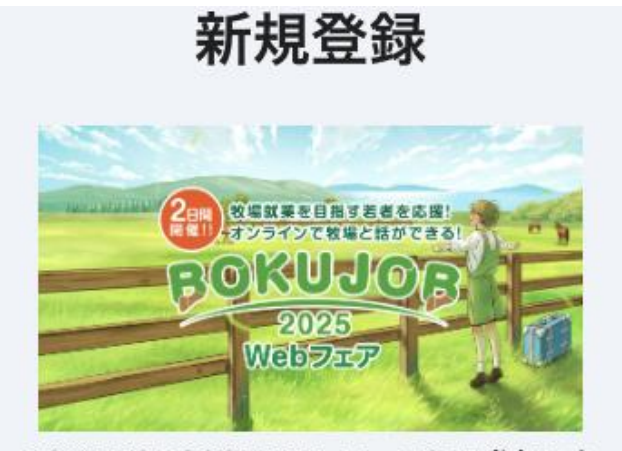

BOKUJOB2025 Webフェアにご参加いた だく為には アカウント登録が必要になります。 メールアドレスとパスワードを設定いただ き、申込フォームにご入力の上 アカウントを作成してください。

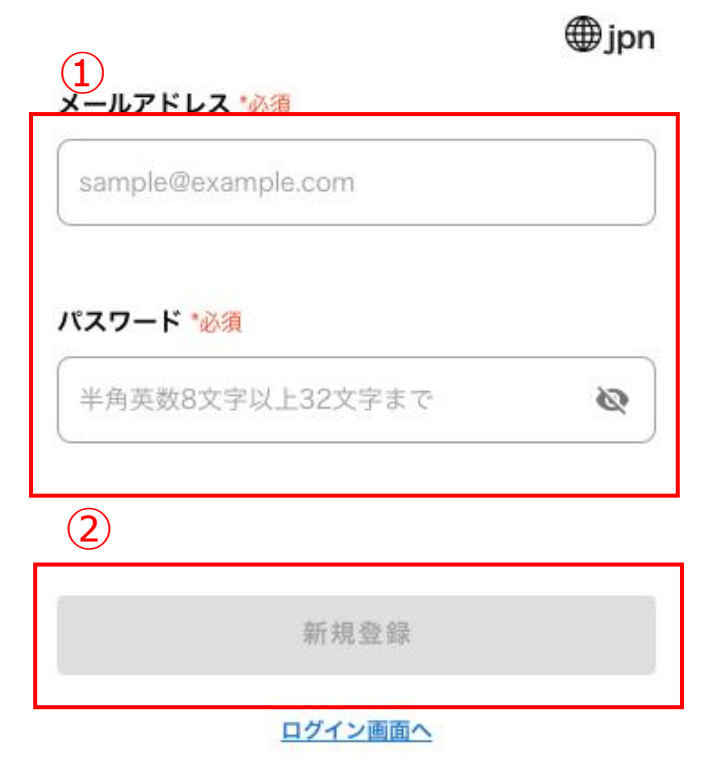

①登録したメールアドレス・ ご指定のパスワードを入力

### ②新規登録ボタンをクリック (タップ)

### 1.新規会員登録方法

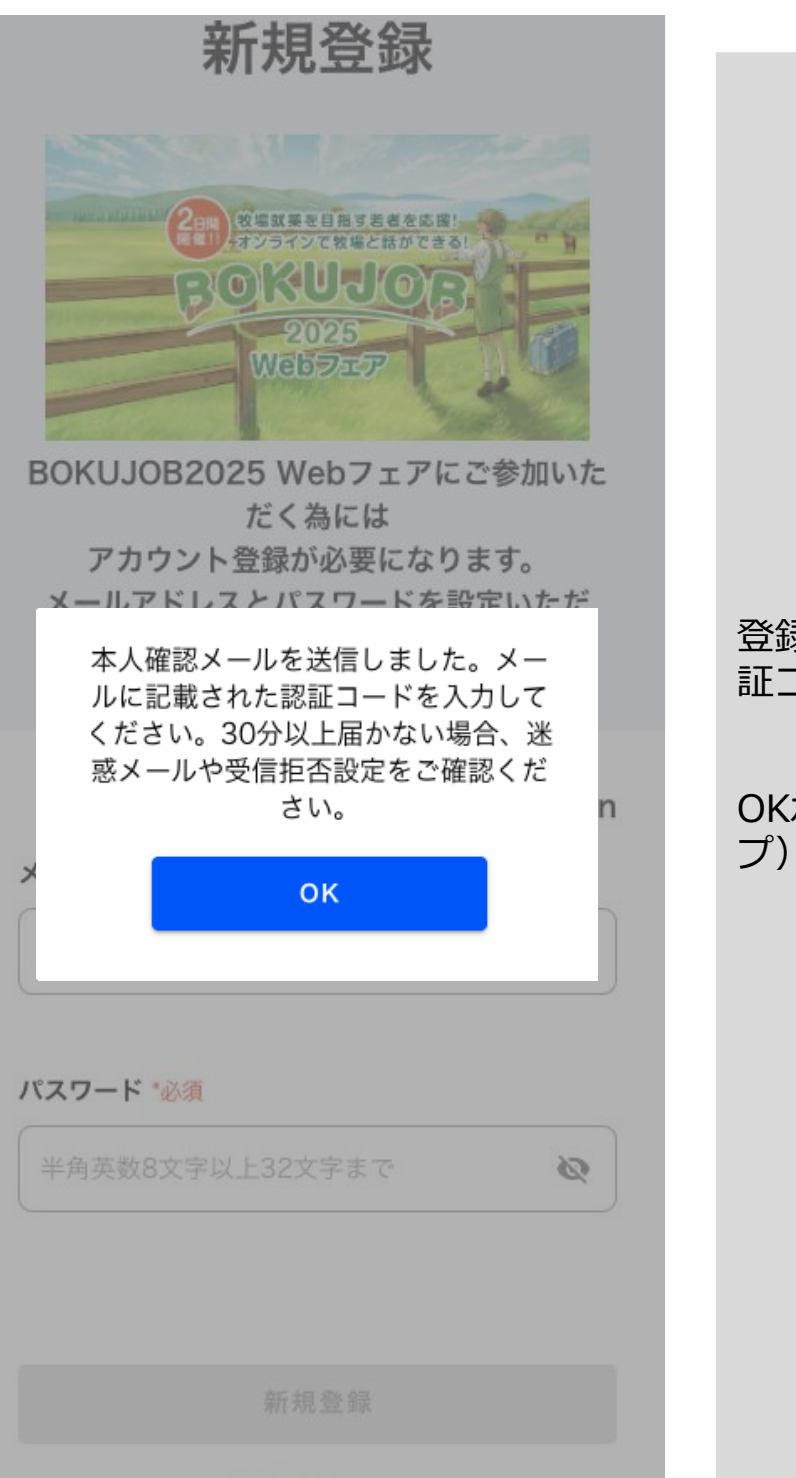

ログイン画面へ

### 登録したメールアドレスに認 証コードが送信されます。

OKボタンをクリック(タッ プ)。

5

| 認証コード             |                                                                    |
|-------------------|--------------------------------------------------------------------|
| 1                 |                                                                    |
| 認証コード 000000      |                                                                    |
|                   |                                                                    |
| 送信                |                                                                    |
| 2 <u>++&gt;th</u> |                                                                    |
|                   | <ul> <li>①受信したメールに記載の認<br/>証コードを入力</li> <li>②送信ボタンをクリック</li> </ul> |
|                   | (タップ)                                                              |
|                   |                                                                    |
|                   |                                                                    |
|                   |                                                                    |
|                   |                                                                    |
|                   |                                                                    |

# 1.新規会員登録方法

| BUKUJUB2U25<br>Webフェア 由込フ                                                                        |                                       |                              |   |
|--------------------------------------------------------------------------------------------------|---------------------------------------|------------------------------|---|
| オーム                                                                                              |                                       |                              |   |
| 相談を希望される方(牧場就業希望ご本<br>人)の情報をご入力ください<br>※原則中学3年生以上の方(中学1.2年生<br>の方は北海道静内農業高等学校のみ相談に<br>ご参加いただけます) |                                       |                              |   |
| 氏名 *必须                                                                                           |                                       |                              |   |
| 姓 名                                                                                              |                                       |                              |   |
| (姓 (かな) 名 (かな)                                                                                   |                                       |                              |   |
|                                                                                                  |                                       |                              |   |
| 受信用メールアドレス*必須                                                                                    |                                       |                              |   |
|                                                                                                  |                                       | 認証後、プロフィールを入力                |   |
| メール配信                                                                                            |                                       | いただき、最後に「登録」を                |   |
|                                                                                                  |                                       | - クリック(タッフ) すると豆<br>- 緑完了です。 |   |
|                                                                                                  |                                       |                              |   |
|                                                                                                  |                                       |                              |   |
|                                                                                                  |                                       |                              |   |
| 牧場就業全般につい<br><u>必須</u>                                                                           | て相談したいと思いますか・                         |                              |   |
|                                                                                                  | •                                     |                              |   |
|                                                                                                  |                                       |                              |   |
| 既に、就職を決めて                                                                                        | いる牧場はありますか *必須                        |                              |   |
|                                                                                                  | · · · · · · · · · · · · · · · · · · · |                              |   |
| 今回のWebフェアは                                                                                       | はどこで知りましたか <mark>*必須</mark>           |                              |   |
|                                                                                                  | •                                     |                              |   |
|                                                                                                  |                                       |                              |   |
| 今回応募した動機や<br>いこと、その他ご希                                                                           | 、Webフェアで聞いてみた<br>望を教えてください *必須        |                              |   |
| 馬といった動物が                                                                                         | 好きで応募しました。生産                          |                              |   |
| 牧場に興味があり<br>をください。                                                                               | ます。お気軽にリクエスト                          |                              |   |
|                                                                                                  |                                       |                              |   |
|                                                                                                  |                                       |                              |   |
|                                                                                                  | 登録                                    |                              | 7 |

2.ログイン方法

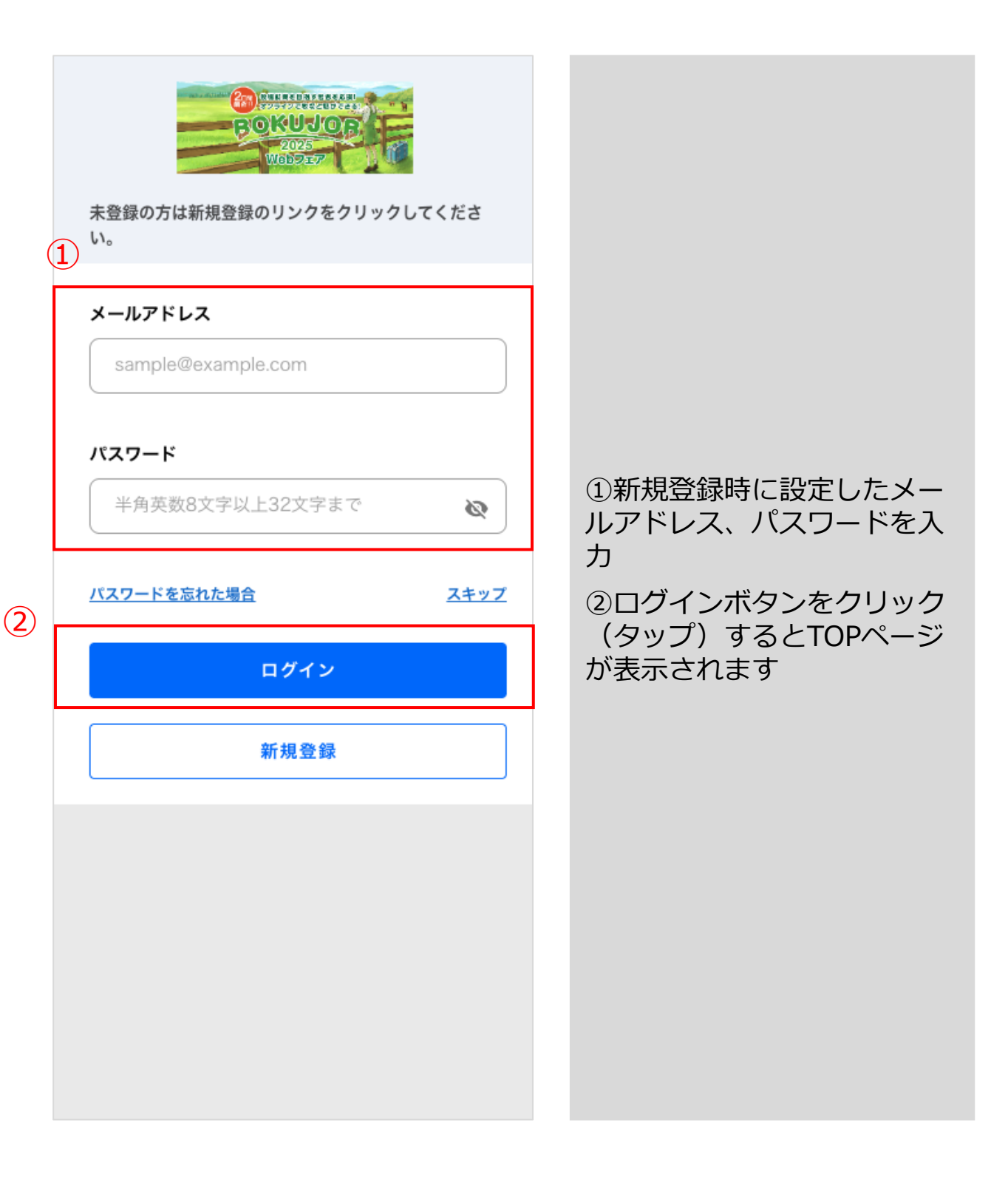

3.プロフィール登録

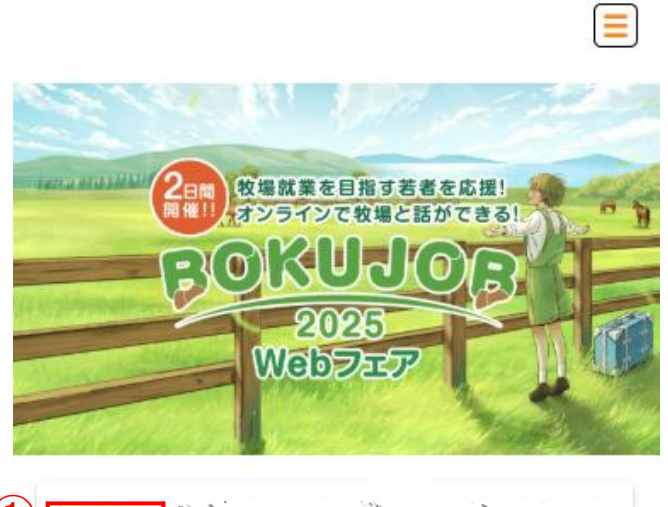

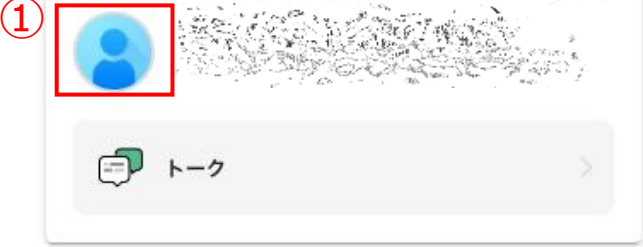

### 出展牧場・団体

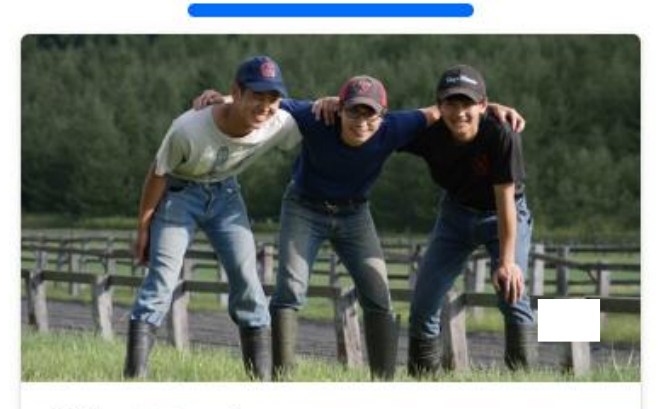

STウィンファーム

生産牧場 / 育成牧場 / 北海道エリア

# アイコンをクリック (タップ)。

3.プロフィール登録

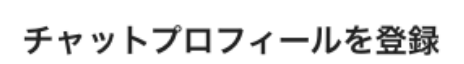

 $\times$ 

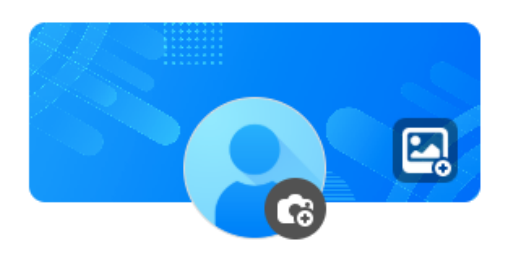

氏名

# 

ユーザーID ※後からの変更は不可

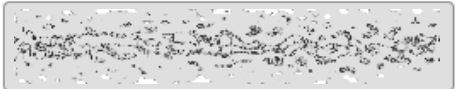

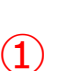

(2)

所属を入力

所属

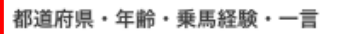

都道府県・年齢・乗馬経験・一言を入力

タグ

タグを入力

#### 未読通知

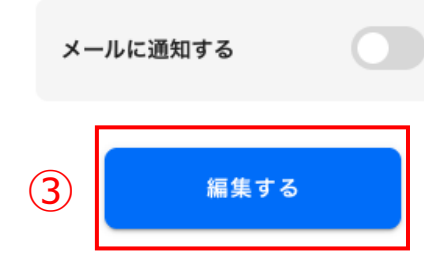

- ①所属を入力
   ※学校名・学年を記載してください。
   ※社会人の方は、「社会人」と記載してください。
- ②都道府県・年齢・乗馬経験・ 一言を入力

# ③「編集する」を クリック(タップ)

### 4.参加牧場・関係団体紹介ページ

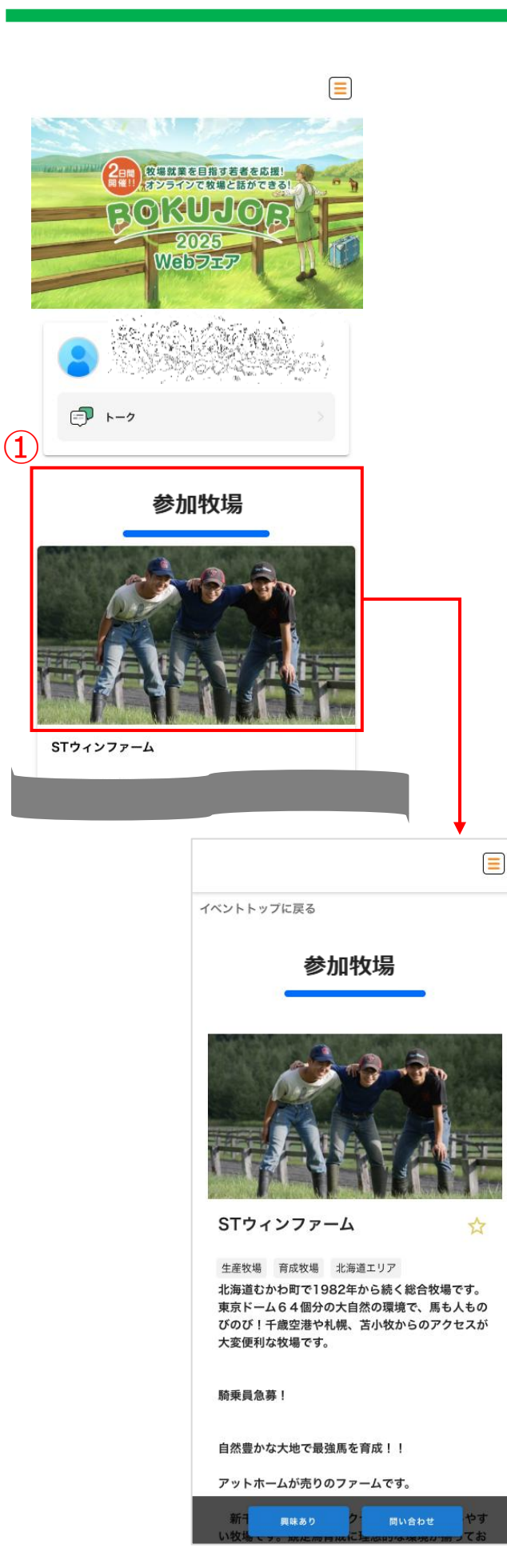

### ①TOPページに掲載されてい る気になる牧場・関係団体の 画像をクリック(タップ)す ると、その牧場・関係団体の 紹介ページに移動します。

### 4.参加牧場・関係団体紹介ページ

イベントトップに戻る

#### 参加牧場

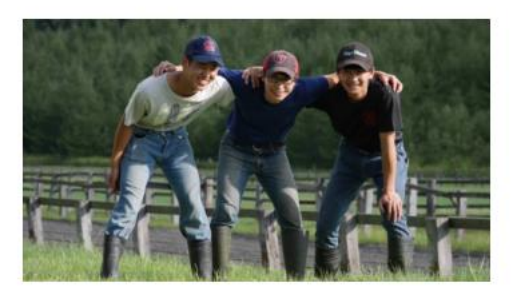

STウィンファーム

生産牧場 育成牧場 北海道エリア 北海道むかわ町で1982年から続く総合牧場です。

東京ドーム64個分の大自然の環境で、馬も人もの びのび!千歳空港や札幌、苫小牧からのアクセスが 大変便利な牧場です。

騎乗員急募!

自然豊かな大地で最強馬を育成!!

アットホームが売りのファームです。

新千歳空港や札幌にアクセスがよく生活のしやす い牧場です。競走馬育成に理想的な環境が揃ってお り、中でも屋内トラックコースは冬季調教が可能で す。繁殖馬の管理も行なっております。馬の扱い方 や騎乗調教指導なども行なっており、未経験の方で も安心して働くことのできる牧場です。経験豊かな 若いスタッフが中心となり、世代を超えて切磋琢磨 しながら仕事をしています。

社宅は家庭用一戸建て、単身者用ワンルーム(各 部屋バス・トイレ付き・男女別)。労災とは別に業 務災害補償にも加入しており、万が一の怪我にも十 分な補償をしております。随時、インターンシップ の受け入れをしております。(宿泊施設・食事付・ 交通費・各交通機関へスタッフが送迎)スタッフー 人ひとりが常に向上心を持ち、怪我のないように働 いています。

公式ホームページ

公式ホームページ

YouTube動画

【BOKUJOB 牧場PR動画】STウィンファーム

参加牧場・関係団体紹介ペー ジでは、以下の情報が閲覧・ ダウンロードなどの操作がで きます。

- ・概要説明
- ・各種リンク

(YouTube動画、公式ホーム ページ、各SNS)

- ・資料ダウンロード
- ・面談予約
- ・お問い合わせ

### 5. 面談申し込み(各紹介ページから)

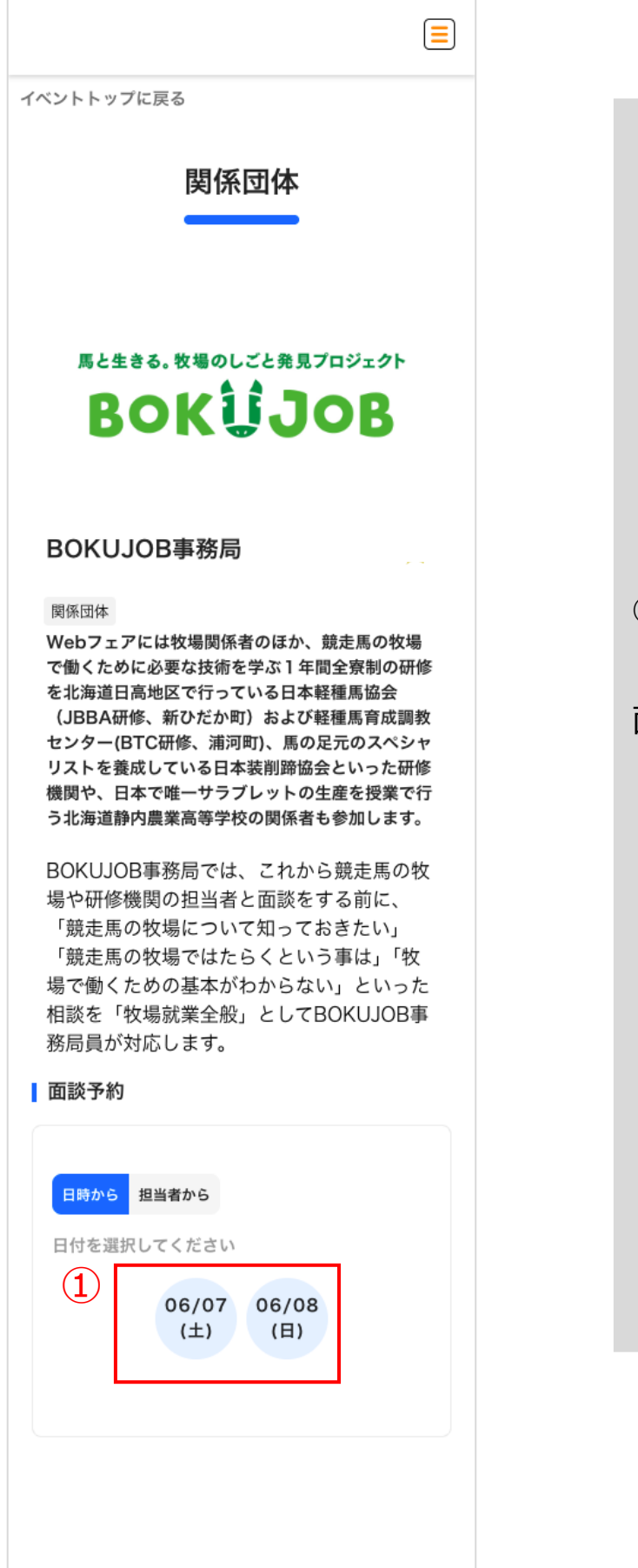

①各紹介ページ一番下の
 「面談予約」エリアから
 面談希望日をクリック
 (タップ)。

### 5.面談申し込み(各紹介ページから)

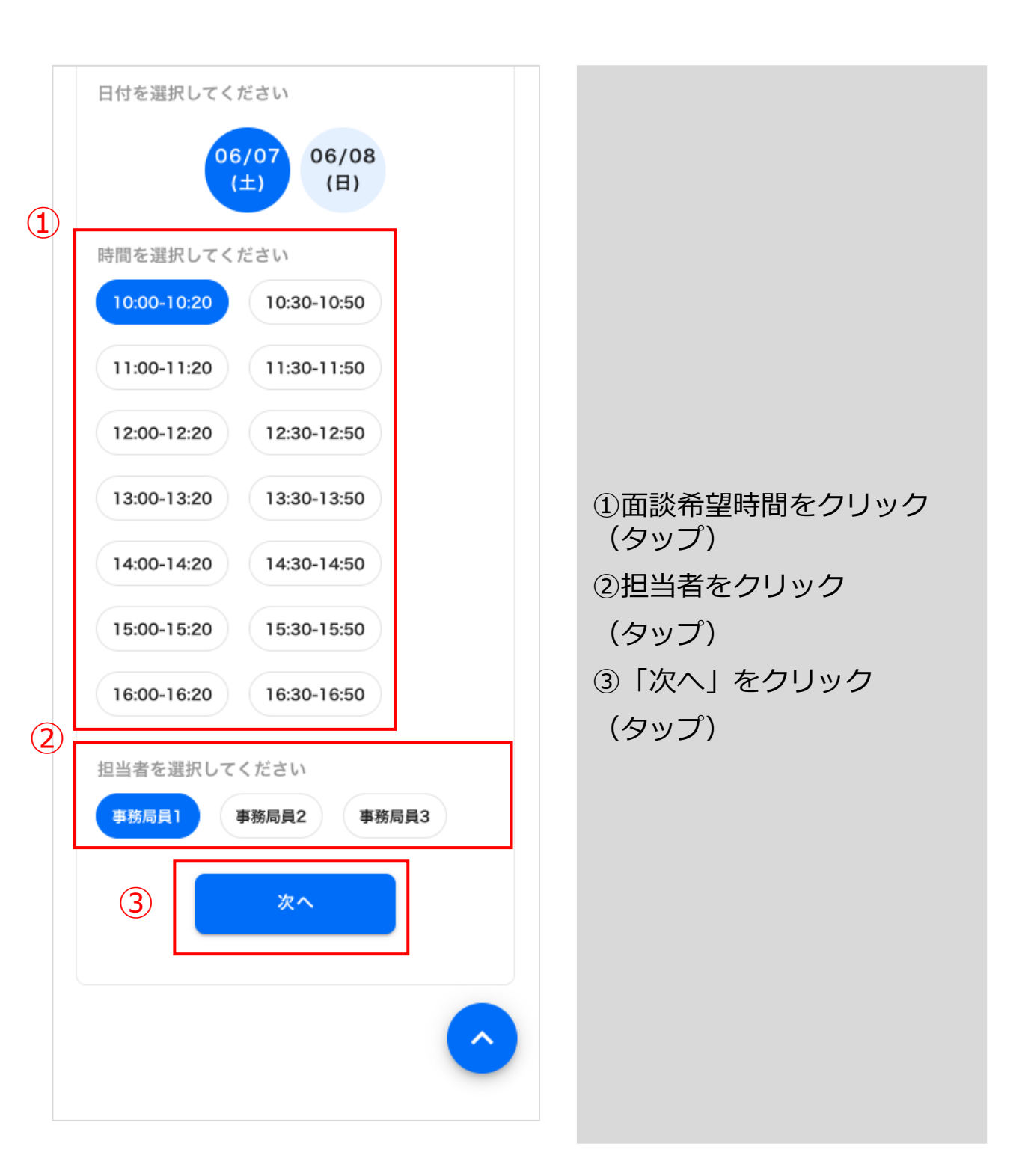

# 5. 面談申し込み(各紹介ページから)

| 1 | < 戻る<br>予約日時: 6/07 10:00 -10:20 ♪<br>担当者: 事務局員1♪                                 |                                                                                                    |
|---|----------------------------------------------------------------------------------|----------------------------------------------------------------------------------------------------|
| 2 | 面談予約内容         氏名 *必須         ノールアドレス *必須         の容 *必須         (3)         申込む | <ul> <li>①選択した面談希望日時・担当者を確認</li> <li>②氏名・メールアドレスを確認し、「内容」に面談希望の旨や面談時に質問したいことなどを入力</li> <li>③「申込む」をクリック(タップ)</li> </ul> |

### 5.面談申し込み(各紹介ページから)

BOKUJOB事務局では、これから競走馬の牧 場や研修機関の担当者と面談をする前に、 「競走馬の牧場について知っておきたい」 「競走馬の牧場ではたらくという事は」「牧 場で働くための基本がわからない」といった 相談を「牧場就業全般」としてBOKUJOB事 務局員が対応します。

#### 面談予約

| 申込が完了しました。<br>詳細はマイページでご確認ください。<br>OK |  |
|---------------------------------------|--|
| 06/07 06/08<br>(土) (日)                |  |
|                                       |  |

### 申込が完了すると、

ポップアップで申込完了の旨 が表示され、申込完了メール が登録したメールアドレスに 送信されます。

### 5. 面談申し込み(各紹介ページから)

#### 面談予約の申込みを承認しました **外部** 受信トレイ×

以下の内容で承認メールを送信しました

#### 様

面談予約の申込みありがとうございます。 担当のBS土屋と申します。 当日はよろしくお願いします。

ブース名:STウィンファーム 予約時間:2025-04-25 10:35:00 - 11:05:00

\*このメールへの返信は受け付けておりません \*問い合わせは 参加牧場・関係団体側で面談 日程の承認がされたら、申込 承認メールを受信します。

申し込んだ日時になりました らメールに記載のZOOMの URLをクリック(タップ)し てください。

※ZOOMのインストール・設定につきましては以下をご確認ください。

https://bokujobwebfair.com/wp/wpcontent/themes/bokujob/images/bo kujob\_webfair2025\_zoom.pdf

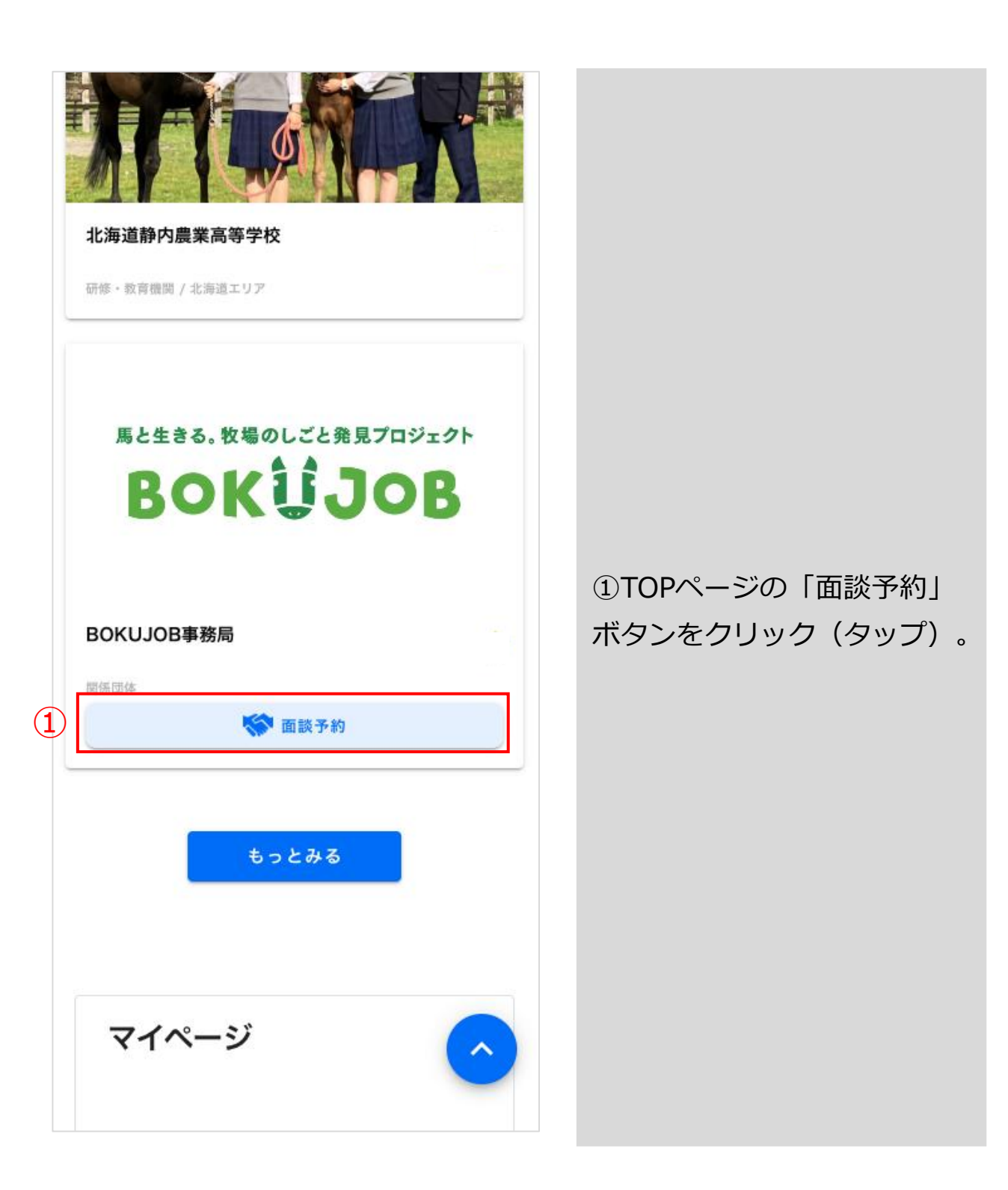

| ・ ためは、 ののでので、 していたいで、 していたいで、 しいたいで、 しいたいでいいいいいいいいいいいいいいいいいいいいいいいいいいいいいいいいいい | <ul> <li>①面談希望日をクリック<br/>(タップ)。</li> </ul> |
|----------------------------------------------------------------------------------------------------|--------------------------------------------|
| もっとみる                                                                                                    |                                            |

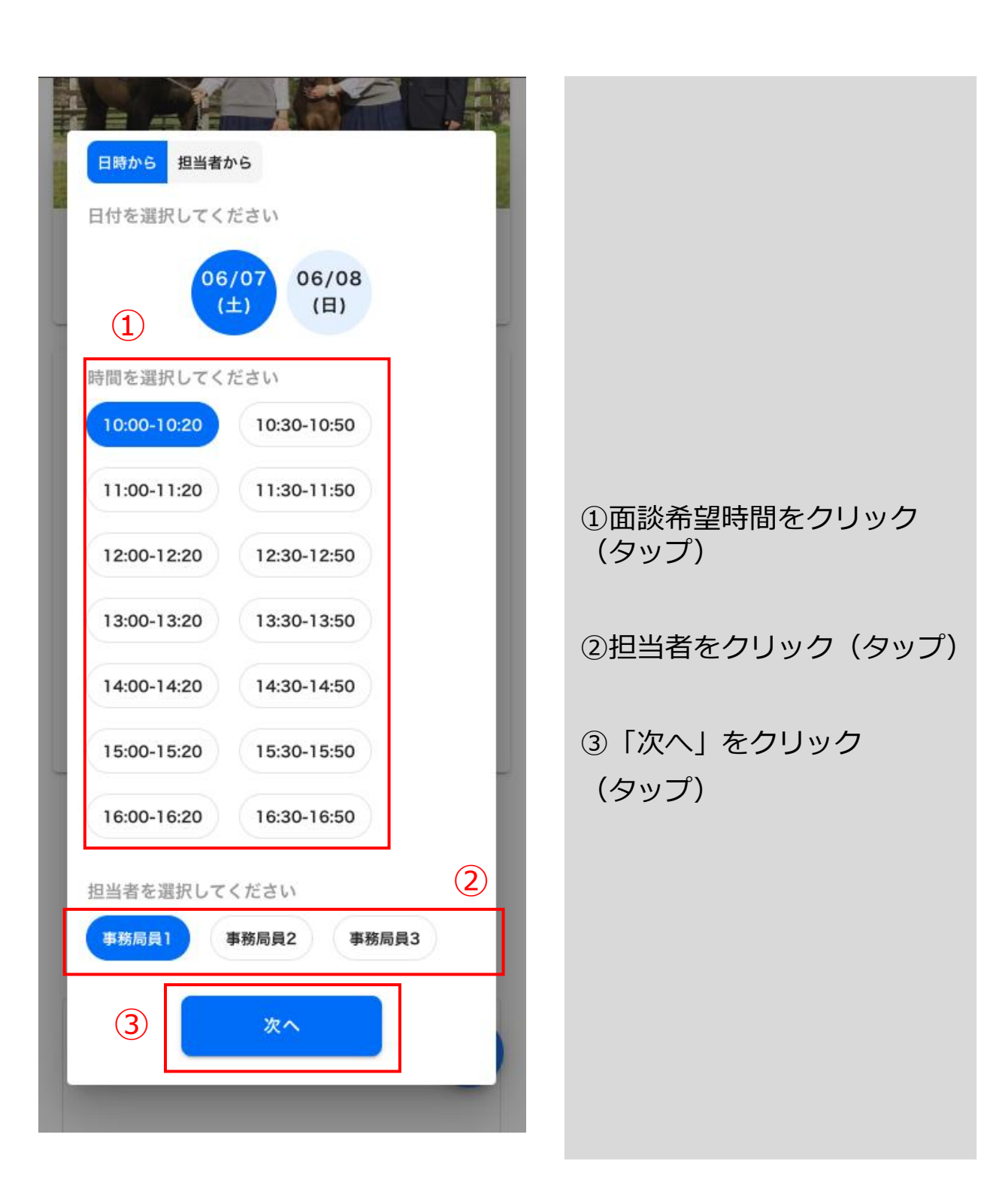

| く 戻る                      | 1 |                                |
|---------------------------|---|--------------------------------|
| 予約日時: 6/07 10:00 -10:20 🖍 |   |                                |
| 担当者: 事務局員1 🖍              |   |                                |
| 面談予約内容 2                  |   |                                |
| 氏名 "必须                    |   |                                |
|                           |   | ①選択した面談希望日時・担<br>当者を確認         |
| メールアドレス * <u>必須</u>       |   | う日と唯心                          |
|                           |   | 認し、「内容」に面談希望の<br>旨や面談時に質問したいこと |
| 内容 "必須                    |   | などを入力                          |
|                           | _ | ③「申込む」をクリック<br>(タップ)           |
|                           |   |                                |
| ③ 申込む                     |   |                                |
|                           |   |                                |

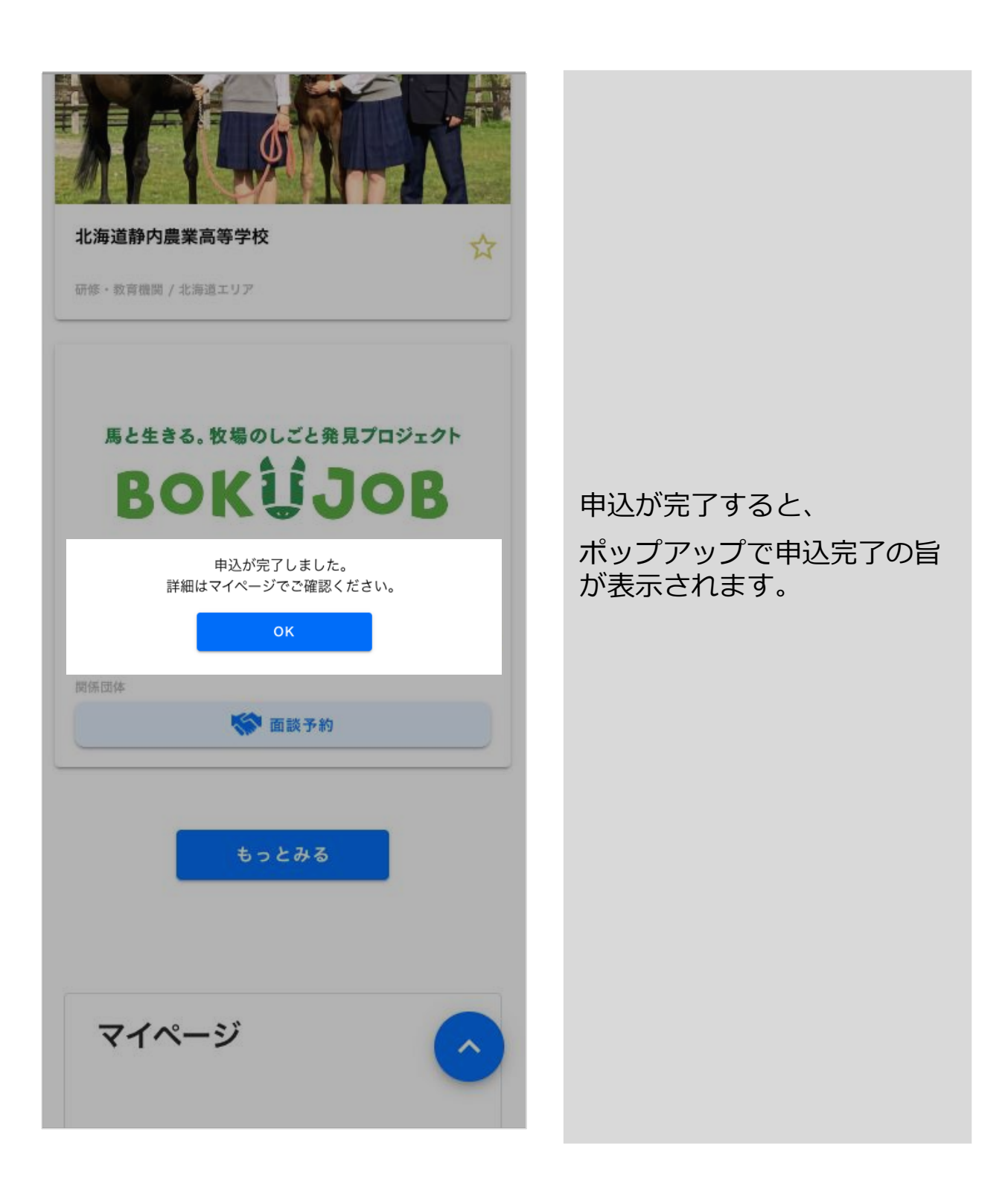

#### 面談予約の申込みを承認しました **外部** 受信トレイ×

以下の内容で承認メールを送信しました

#### 様

面談予約の申込みありがとうございます。 担当のBS土屋と申します。 当日はよろしくお願いします。

ブース名:STウィンファーム 予約時間:2025-04-25 10:35:00 - 11:05:00

\*このメールへの返信は受け付けておりません \*問い合わせは 参加牧場・関係団体側で面談 日程の承認がされたら、申込 承認メールを受信します。

申し込んだ日程になりました らメールに記載のZOOMの URLをクリックしてください。

※ZOOMの設定につきましては以下をご 確認ください。

https://bokujobwebfair.com/wp/wpcontent/themes/bokujob/images/bo kujob\_webfair2025\_zoom.pdf

### 7.参加牧場・関係団体へのお問合せ

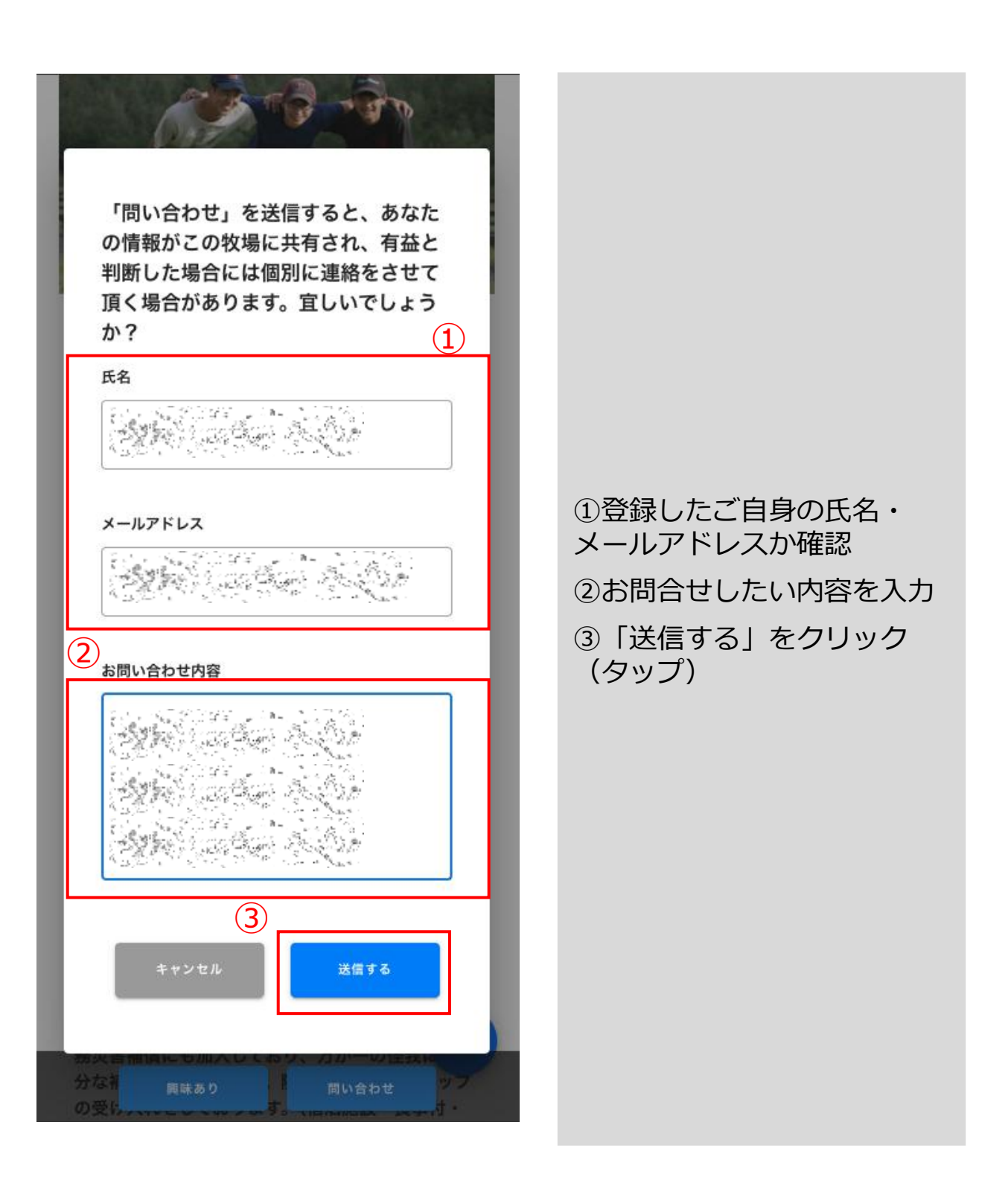

8.メニューボタン

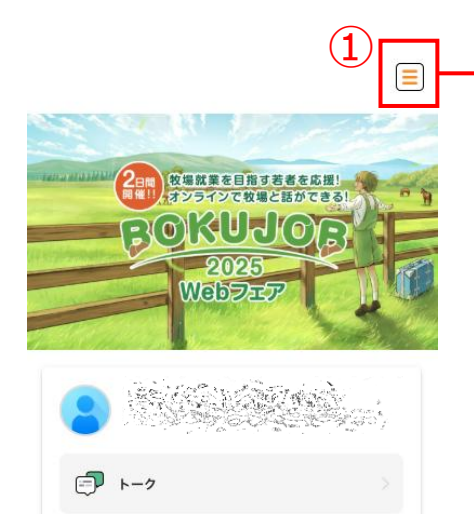

出展牧場・団体

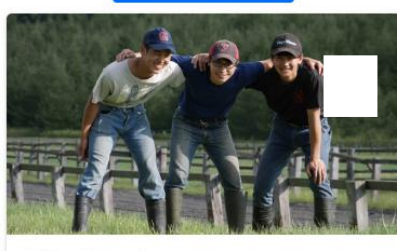

STウィンファーム

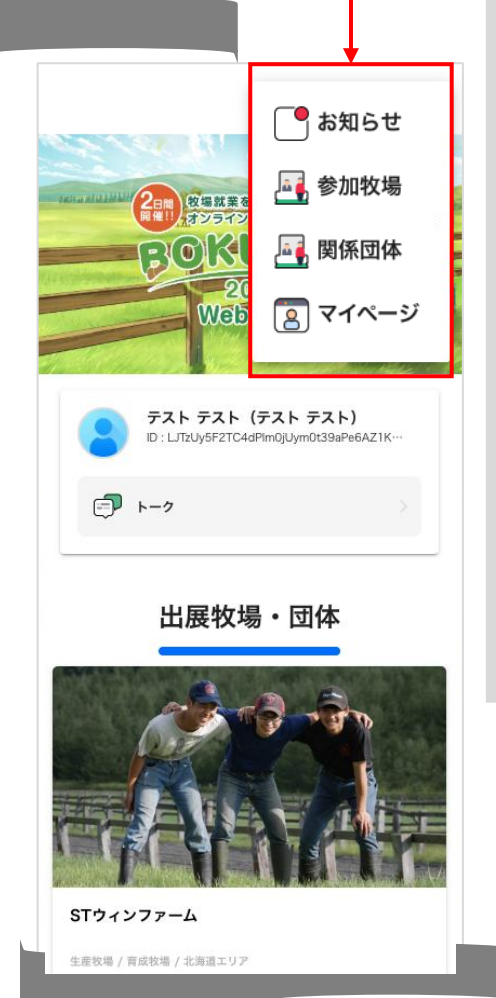

### ①画面右上のメニューボタン をクリック(タップ)すると 各ページへ遷移するためのメ ニューが表示されます。

# 9.マイページ

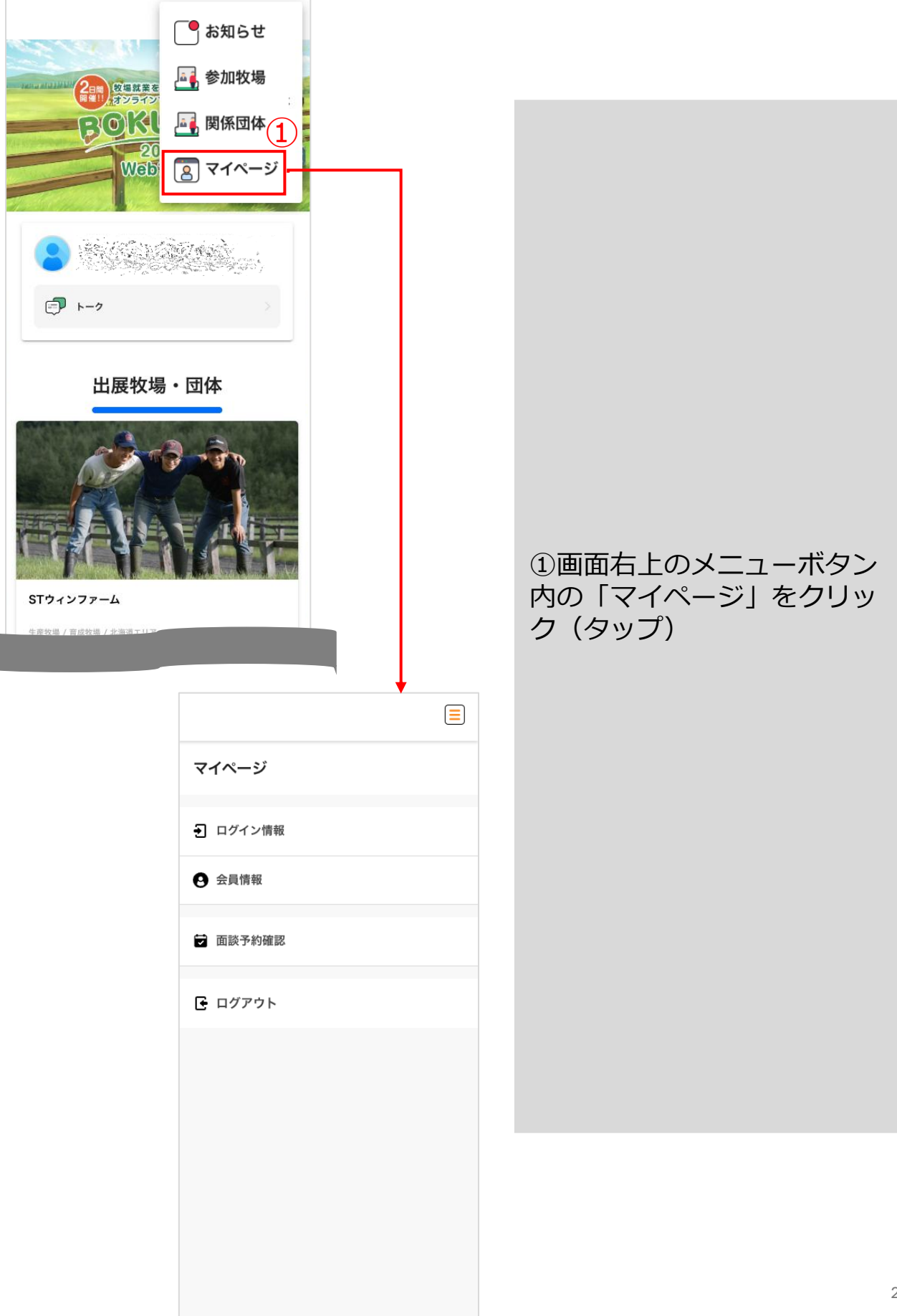

| マイページ    |                                           |
|----------|-------------------------------------------|
| ● ログイン情報 | マイページでは以下の確認・                             |
| ♀ 会員情報   | 採作が可能です。                                  |
| ➡ 面談予約確認 | 【ログイン情報】<br>ログイン時のメールアドレ<br>ス・パスワードの確認、変更 |
| ● ログアウト  | 【会員情報】<br>新規会員登録時の情報の確<br>認・変更            |
|          | 【面談予約確認】<br>面談予約の日程確認・面談<br>キャンセル         |
|          |                                           |

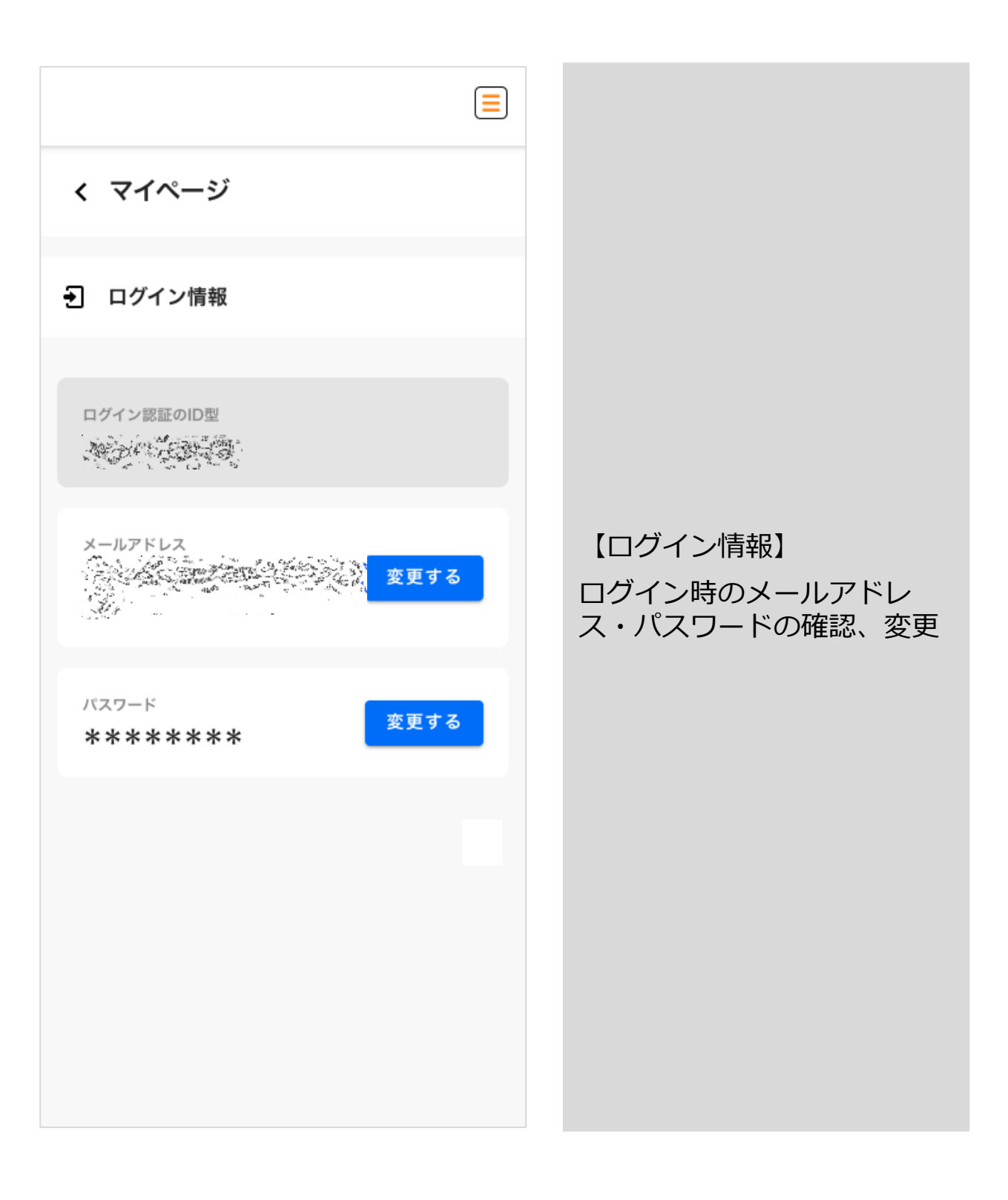

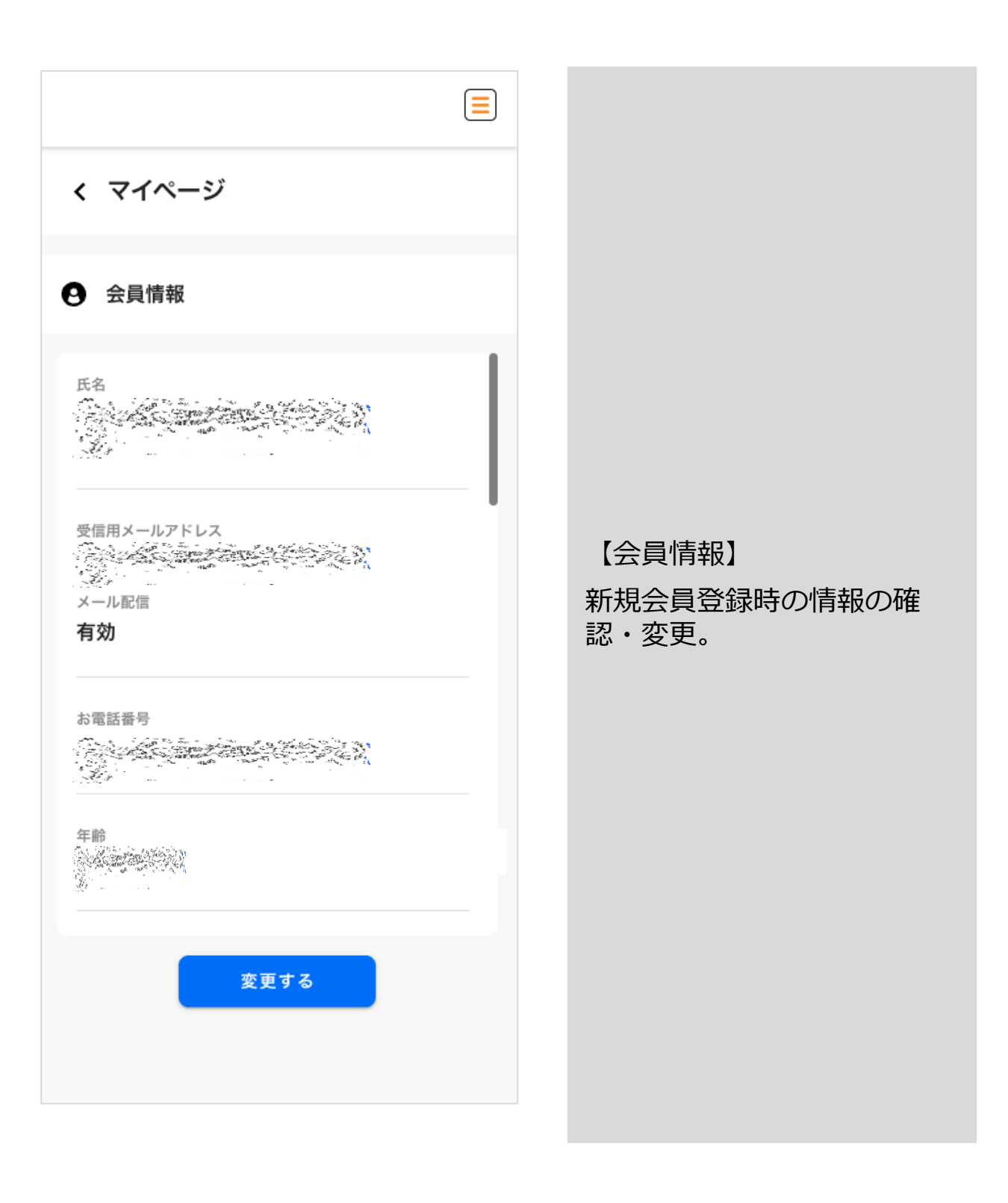

| <b>‹</b>                   | ージ                                             |  |
|----------------------------|------------------------------------------------|--|
| ☑ 面談予約                     | 確認                                             |  |
| ブース名:<br>面談予約日時:<br>ステータス: | STウィンファーム<br>2025-04-21(月) 17:00-17:30<br>承認待ち |  |
| ブース名:<br>面談予約日時:<br>ステータス: | STウィンファーム<br>2025-04-21(月) 13:30-14:00<br>終了   |  |
|                            |                                                |  |
|                            |                                                |  |
|                            |                                                |  |
|                            |                                                |  |
|                            |                                                |  |

### <面談詳細確認時>

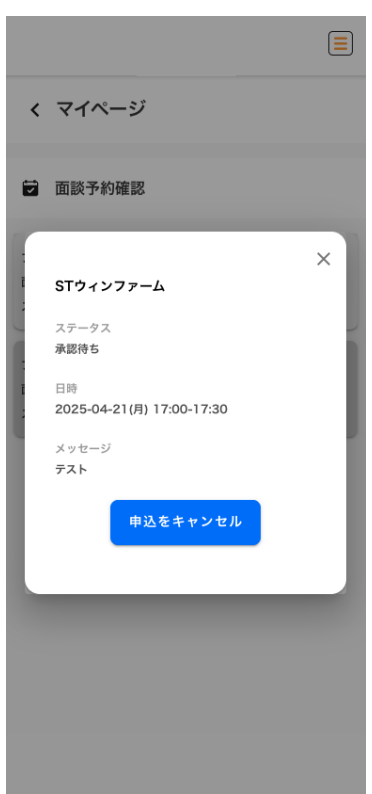

【面談予約確認】 面談予約の日程確認・面談 キャンセル。

※対象の面談をクリック (タップ)すると面談詳細の 確認やキャンセルが可能です。